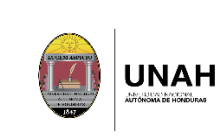

## Índice

| 1.  | Objeto                                 | 2  |
|-----|----------------------------------------|----|
| 2.  | Alcance                                | 2  |
| 3.  | Normativa                              | 2  |
| 4.  | Definiciones                           | 2  |
| 5.  | Descripción del proceso                | 3  |
| 6.  | Participación de los grupos de interés | 9  |
| 7.  | Rendición de cuentas                   | 11 |
| 8.  | Seguimiento y medición                 | 11 |
| 9.  | Evidencias                             | 11 |
| 10. | Diagramas de flujo                     | 12 |
|     |                                        |    |

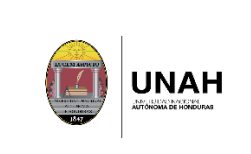

### 1. Objeto

Garantizar orientación y apoyo a los docentes en el desarrollo del proceso de registro de calificaciones, ofreciendo atención y soporte técnico referente a la plataforma web DIPP.

### 2. Alcance

Este proceso se aplica a los docentes y jefes de departamento de todos los centros universitarios de la UNAH, y estudiantes de grado (técnico universitario o licenciatura) de todos los centros regionales de la UNAH.

### 3. Normativa

- a. Ley Orgánica de la UNAH y su Reglamento.
- b. Normas Académicas de la UNAH
- c. Manual de procedimientos Académicos de la UNAH.
- d. Manual del Sistema Interno de Aseguramiento de la calidad (SIAC)
- e. Plan de arbitrios UNAH
- f. Calendario académico UNAH

#### 4. Definiciones

**Registro de calificaciones:** Para efecto del registro de calificaciones y cálculo del Índice Académico se utilizará la siguiente nomenclatura:

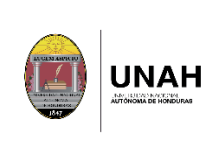

a) Aprobado (APR): Estudiante que realizó todas las evaluaciones y aprob6la asignatura o experiencia educativa.

**b) Reprobado (RPB):** Estudiante que realizó todas las evaluaciones y reprobó la asignatura o experiencia educativa.

c) Abandono (ABD): Estudiante que no concluyó la asignatura o experiencia educativa matriculada ni el proceso de evaluación de la misma durante el periodo académico.

d) No Se Presento (NSP): Estudiante que nunca asistió a clases y no fue evaluado.

e) Lista pendiente (LP): en los casos en que, por cualquier motivo valido, el docente no haya realizado el registro de calificaciones del estudiante vía sistema.

#### 5. Descripción del proceso

| No. | Actividad                           | Ejecutor<br>Acción | Doctos.                      | Tiempo     |
|-----|-------------------------------------|--------------------|------------------------------|------------|
| 1   | Habilitar plataforma                | DIPP               | Plataforma web DIPP          | Según se   |
|     | para registro de                    |                    | https://registro.unah.edu.hn | indique en |
|     | calificaciones                      |                    |                              | el         |
|     | Se habilita la                      |                    |                              | calendario |
|     | plataforma web DIPP<br>para que los |                    |                              | académico  |
|     | docentes puedan                     |                    |                              |            |
|     | ingresar las                        |                    |                              |            |
|     | calificaciones del                  |                    |                              |            |
|     | periodo vigente.                    |                    |                              |            |

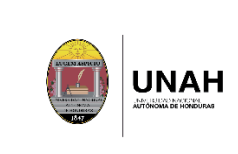

Código: DIPP-PM-08 Versión: 01 Fecha de vigencia: Página **4** de **14** 

| No. | Actividad                                                                                                    | Ejecutor<br>Acción | Doctos.                                                                    | Tiempo                                                  |
|-----|----------------------------------------------------------------------------------------------------|--------------------|----------------------------------------------------------------------------|---------------------------------------------------------|
| 2   | Ingresar calificaciones<br>en la plataforma web<br>DIPP<br>Los docentes ingresan<br>las calificaciones de<br>cada uno de los<br>estudiantes<br>matriculados en las<br>secciones que tiene<br>asignadas.                     | Docentes           | Plataforma web DIPP<br>https://registro.unah.edu.hn                        | Según se<br>indique en<br>el<br>calendario<br>académico |
| 3   | Revisar calificaciones<br>en la plataforma web<br>DIPP<br>Los estudiantes<br>revisan las<br>calificaciones de sus<br>asignaturas del<br>periodo vigente en la<br>plataforma web DIPP.                                       | Estudiantes        | Plataforma web DIPP<br>https://registro.unah.edu.hn                        | Según se<br>indique en<br>el<br>calendario<br>académico |
| 4   | Trasladar<br>calificaciones al<br>historial académico y<br>calcular índice<br>académico<br>Después de<br>ingresadas las<br>calificaciones por los<br>docentes, se<br>trasladan al historial<br>académico del<br>estudiante. | DIPP               | Plataforma web DIPP<br>https://registro.unah.edu.hn<br>Historial académico | Según se<br>indique en<br>el<br>calendario<br>académico |

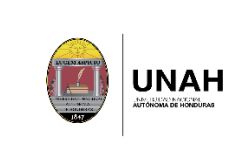

Código: DIPP-PM-08 Versión: 01 Fecha de vigencia: Página **5** de **14** 

| No. | Actividad                                                                                                    | Ejecutor<br>Acción         | Doctos.                                            | Tiempo                                                            |
|-----|----------------------------------------------------------------------------------------------------|----------------------------|----------------------------------------------------|-------------------------------------------------------------------|
| No. | Actividad<br>Imprimir listados<br>oficiales de<br>calificaciones y<br>enviarlos a los jefes de<br>departamento<br>La DIPP imprime los<br>listados oficiales de<br>calificaciones y los<br>envía a los jefes de<br>departamento en<br>ciudad universitaria y<br>a encargados de<br>centros regionales a<br>pivel pacional para su | Ejecutor<br>Acción<br>DIPP | Doctos.<br>Listados oficiales de<br>calificaciones | Tiempo<br>Según se<br>indique en<br>el<br>calendario<br>académico |
|     | nivel nacional para su<br>distribución a los jefes<br>de departamento,<br>adjunto a un recibo<br>donde se detalla<br>código de<br>departamento,<br>correlativo, nombre y<br>código de asignatura,<br>sección, total de<br>alumnos matriculados<br>y docente asignado.                                                            |                            |                                                    |                                                                   |
| 6.  | Solicitar a los<br>docentes y jefes de<br>departamento que<br>firmen los listados<br>oficiales de<br>calificaciones.<br>Los docentes firman<br>los listados de                                                                                                    | DIPP                       | Listados oficiales de<br>calificaciones            | Según se<br>indique en<br>el<br>calendario<br>académico           |

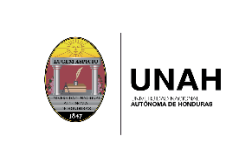

Código: DIPP-PM-08 Versión: 01

Fecha de vigencia: Página 6 de 14

| No. | Actividad                                                                                                    | Ejecutor<br>Acción           | Doctos.                                                        | Tiempo                                                  |
|-----|----------------------------------------------------------------------------------------------------|------------------------------|----------------------------------------------------------------|---------------------------------------------------------|
|     | calificaciones de las<br>secciones asignadas<br>y luego el jefe de<br>departamento firma y<br>sella los listados de su<br>departamento.<br>Cuando el docente<br>asignado a una<br>sección no se<br>encuentra por<br>cualquier motivo, el<br>jefe del<br>departamento debe<br>de firmar "POR" el<br>docente, con visto<br>bueno del secretario<br>académico de la<br>facultad o centro<br>regional, quien<br>además debe<br>adjuntar un oficio<br>dónde explique el<br>motivo por el cual el<br>docente no firmó |                              |                                                                |                                                         |
| 7.  | Enviar a la DIPP, los<br>listados oficiales de<br>calificaciones<br>firmados y sellados                                                                                                    | Jefes de<br>departam<br>ento | Listados oficiales de<br>calificaciones                        | Según se<br>indique en<br>el<br>calendario<br>académico |
| 8.  | Recibir listados<br>oficiales de<br>calificaciones                                                                                                    | DIPP                         | Listados oficiales de<br>calificaciones firmados y<br>sellados | Según se<br>indique en<br>el                            |

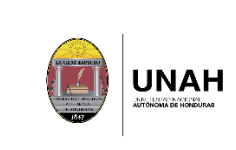

Código: DIPP-PM-08 Versión: 01 Fecha de vigencia: Página **7** de **14** 

| No. | Actividad               | Ejecutor<br>Acción | Doctos.                     | Tiempo        |
|-----|-------------------------|--------------------|-----------------------------|---------------|
|     | La DIPP recibe los      |                    |                             | calendario    |
|     | listados de             |                    |                             | académico     |
|     | calificaciones y revisa |                    |                             |               |
|     | que contenga lo         |                    |                             |               |
|     | siguiente: firma del    |                    |                             |               |
|     | docente asignado,       |                    |                             |               |
|     | firma y sello del jete  |                    |                             |               |
|     | de departamento,        |                    |                             |               |
|     | que no tenga            |                    |                             |               |
|     | manchones o             |                    |                             |               |
|     | págings par socción     |                    |                             |               |
| 9   | Enviar oficios de       | Jefes de           | Oficios de rectificación de | Según se      |
| /.  | rectificación de        |                    |                             | in alian a su |
|     | calificaciones          | aepartam           |                             | inalque en    |
|     |                         | ento               |                             | el            |
|     | en caso de que el       |                    |                             | calendario    |
|     | estudiante o docente    |                    |                             | académico     |
|     | detecte algún error     |                    |                             |               |
|     | en las calificaciones o |                    |                             |               |
|     | que el docente no       |                    |                             |               |
|     | haya digitado           |                    |                             |               |
|     | calificaciones en las   |                    |                             |               |
|     | fechas según            |                    |                             |               |
|     | calendario              |                    |                             |               |
|     | académico, el jete de   |                    |                             |               |
|     | departamento debe       |                    |                             |               |
|     | enviar à la DIPP un     |                    |                             |               |
|     | do nota on las fochas   |                    |                             |               |
|     | establecidas socián     |                    |                             |               |
|     | articulo no 248 de las  |                    |                             |               |
|     | normas académicas       |                    |                             |               |
|     |                         |                    |                             |               |
|     | Cuando el docente       |                    |                             |               |
|     | asignado a una          |                    |                             |               |

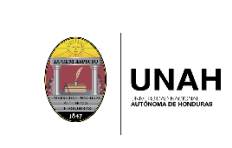

Código: DIPP-PM-08 Versión: 01

Fecha de vigencia: Página **8** de **14** 

| No. | Actividad                                                                                                    | Ejecutor<br>Acción | Doctos.                                       | Tiempo                                                  |
|-----|----------------------------------------------------------------------------------------------------|--------------------|-----------------------------------------------|---------------------------------------------------------|
|     | sección no se<br>encuentra por<br>cualquier motivo, y<br>surge una<br>rectificación de<br>calificaciones, el jefe<br>del departamento<br>debe de firmar "POR"<br>el docente con visto<br>bueno del secretario<br>académico de la<br>facultad o centro<br>regional, quien<br>además debe<br>adjuntar un oficio<br>dónde explique el<br>motivo por el cual el<br>docente no firmó. |                    |                                               |                                                         |
| 10  | Recibir oficios de<br>rectificación de<br>calificaciones<br>La DIPP recibe los<br>oficios de<br>rectificación de<br>calificaciones y revisa<br>que contenga lo<br>siguiente: firma del<br>docente asignado,<br>firma y sello del jefe<br>de departamento,<br>que no tenga<br>manchones o<br>borrones y total de<br>páginas por sección.                                          | DIPP               | Oficios de rectificación de<br>calificaciones | Según se<br>indique en<br>el<br>calendario<br>académico |

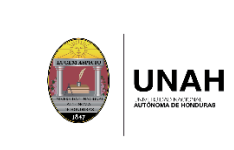

Código: DIPP-PM-08 Versión: 01 Fecha de vigencia:

Página 9 de 14

| No. | Actividad                                                                                                    | Ejecutor<br>Acción | Doctos.      | Tiempo                                                  |
|-----|----------------------------------------------------------------------------------------------------|--------------------|--------------|---------------------------------------------------------|
|     | Los oficios de<br>rectificación de<br>calificaciones pueden<br>ser individuales o<br>globales de secciones<br>completas.                                                                                                    |                    |              |                                                         |
| 11  | Ingresar la<br>rectificación de<br>calificaciones<br>Después de recibido<br>el oficio de<br>rectificación de<br>calificaciones, se<br>coteja la firma del<br>docente con el<br>listado original de<br>calificaciones, la<br>calificación ingresada<br>por el docente y de<br>ser la misma se realiza<br>la rectificación<br>actual.<br>En caso de no<br>coincidir algún dato,<br>el oficio de | DIPP               | Sistema DIPP | Según se<br>indique en<br>el<br>calendario<br>académico |
|     | rectificación de<br>calificaciones se<br>devuelve al jefe de<br>departamento para<br>su corrección.                                                                                                    |                    |              |                                                         |

#### 6. Participación de los grupos de interés

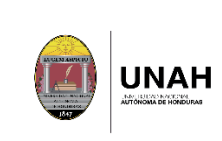

| Grupos de interés     | Quiénes lo conforman      | Cómo participan            |
|-----------------------|---------------------------|----------------------------|
| Dirección de ingreso, | Sección de asesoría y     | Habilita la plataforma     |
| permanencia y         | atención.                 | web DIPP.                  |
| promoción (DIPP)      |                           |                            |
|                       | Sección de calificaciones | Imprime listados           |
|                       |                           | oficiales de               |
|                       |                           | calificaciones             |
| Dirección ejecutiva   | Departamento de           | Brinda soporte técnico     |
| de gestión de         | sistemas de información   | en el sistema.             |
| tecnología (DEGT)     |                           |                            |
| Facultades y centros  | Jefes de departamento     | Envía listados oficiales   |
| regionales            |                           | de calificaciones          |
|                       |                           | firmados y sellados.       |
|                       |                           | Enviar oficios de          |
|                       |                           | rectificación de           |
|                       |                           | calificaciones             |
|                       |                           |                            |
|                       |                           |                            |
|                       | Docentes                  | Firma y sella los listados |
|                       |                           | oficiales de               |
|                       |                           | calificaciones             |
|                       |                           |                            |
|                       |                           |                            |
|                       | Estudiantes               | Revisa sus                 |
|                       |                           | calificaciones del         |
|                       |                           | periodo vigente            |
|                       |                           |                            |

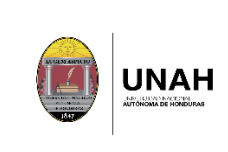

### 7. Rendición de cuentas

Para rendir cuentas a los grupos de interés la DIPP hace públicos los avisos y calendarios de los distintos procesos que se llevan a cabo, para informar a la comunidad universitaria y público en general, a través de la plataforma web DIPP, medios de comunicación interna y externa, y redes sociales oficiales de la Institución.

La DIPP imprime listados oficiales de calificaciones y los envía a los jefes de departamento y centros regionales universitarios a nivel nacional para su revisión, firma y sello.

#### 8. Seguimiento y medición

El proceso se revisará periódicamente en base a los resultados obtenidos de cada año académico.

#### 9. Evidencias

| Identificación<br>registro o<br>evidencia | Soporte de<br>archivo | Responsable de custodia | Tiempo de<br>actualización |
|-------------------------------------------|-----------------------|-------------------------|----------------------------|
| Calendario                                | Físico y              | DIPP                    | Anuales                    |
| académico                                 | digital               |                         |                            |
| Historial                                 | Físico y              | DIPP/Estudiantes        | Trimestrales               |
| académico                                 | digital               |                         |                            |
| Listados                                  | Físico                | DIPP/jefes de           | Semestrales/tri            |
| oficiales de                              |                       | departamento/Docentes   | mestrales                  |
| calificaciones                            |                       |                         |                            |

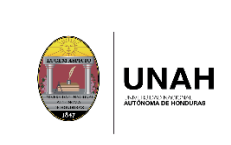

| Identificación<br>registro o<br>evidencia | Soporte de<br>archivo | Responsable de custodia | Tiempo de<br>actualización |
|-------------------------------------------|-----------------------|-------------------------|----------------------------|
| Oficios de                                | Físico                | jefes de departamento   | Semestrales/tri            |
| rectificación                             |                       |                         | mestrales                  |
| de                                        |                       |                         |                            |
| calificaciones                            |                       |                         |                            |

## 10. Diagramas de flujo

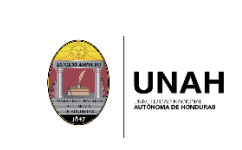

#### DIPP-PM-08 Proceso de Registro de calificaciones

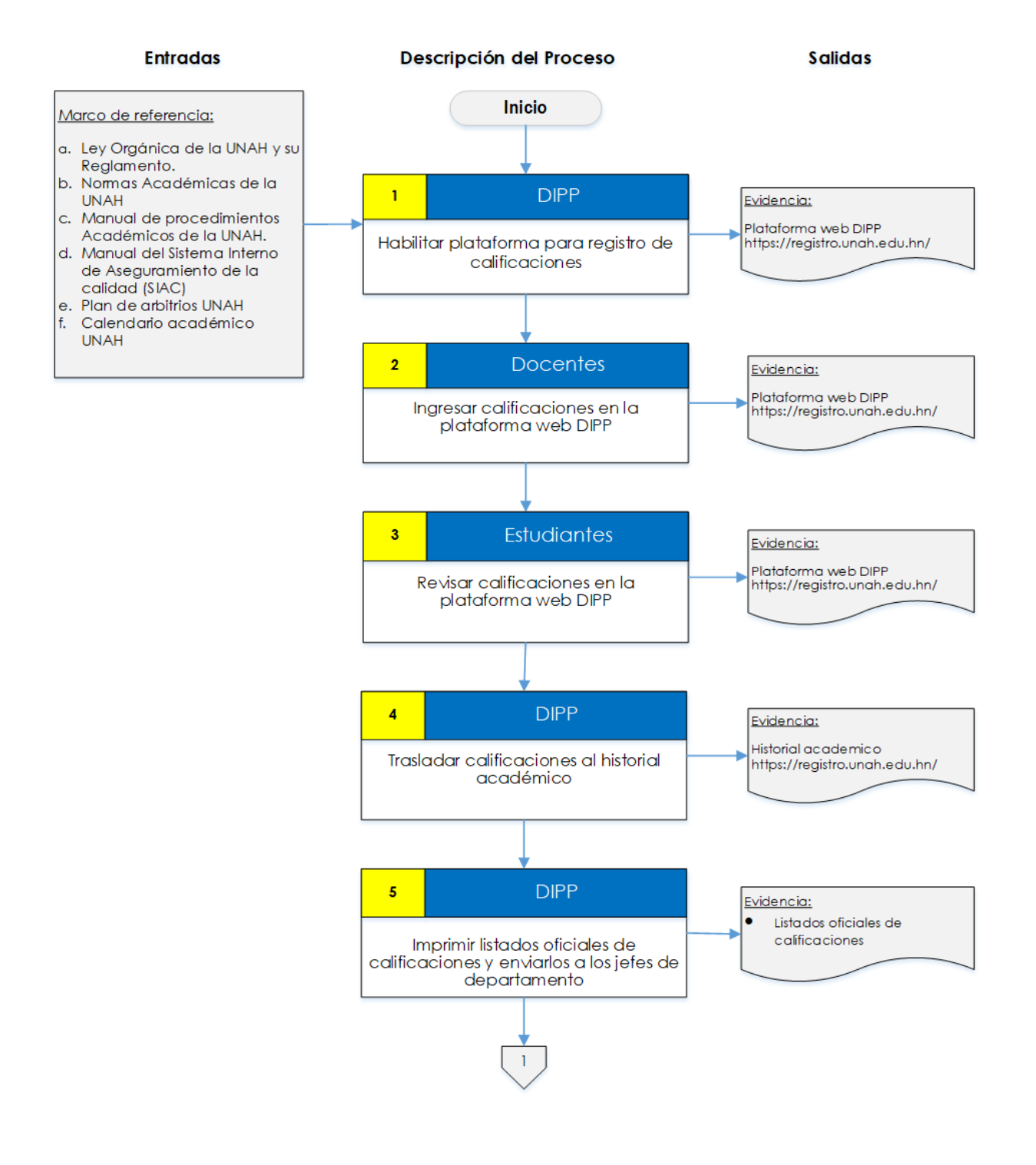

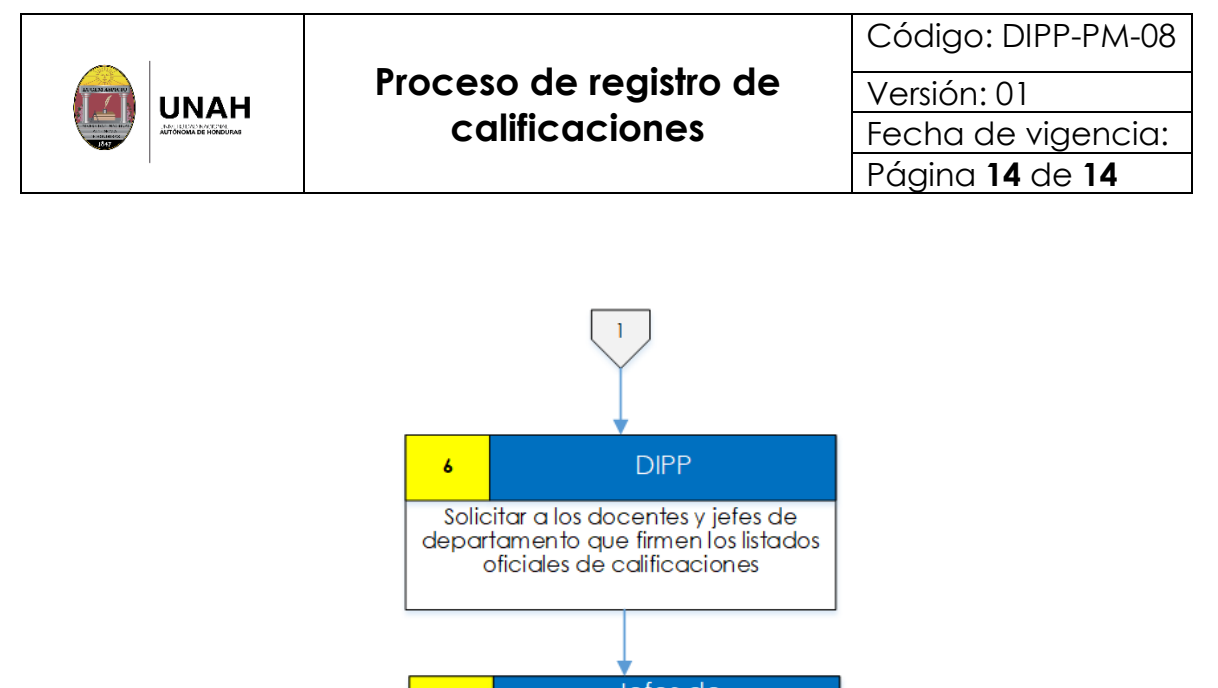

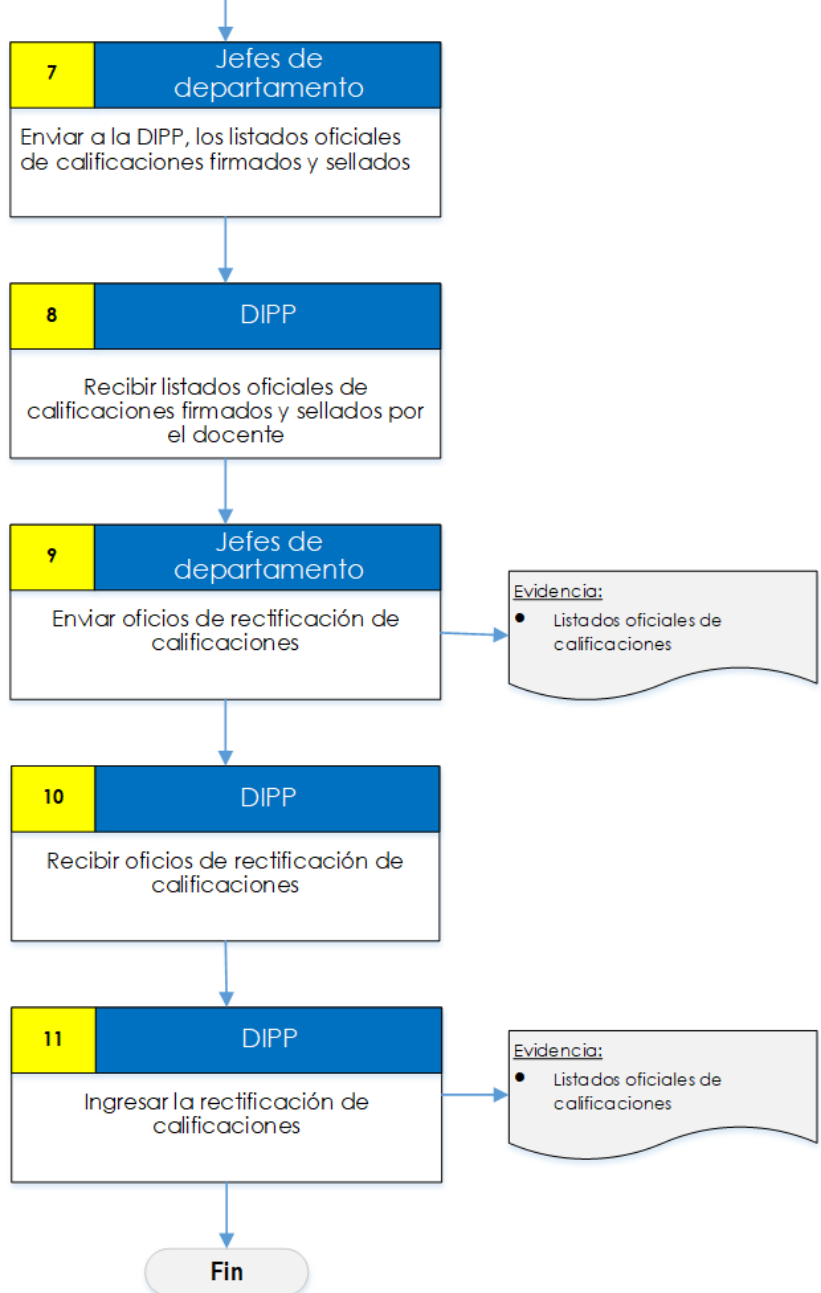